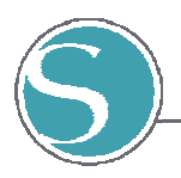

## Papel Magnético Silhouette

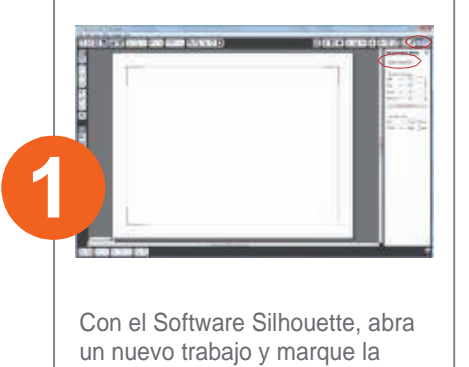

un nuevo trabajo y marque la opción "Mostrar marcas de registro" en el Menú *Marcas de Registro.* 

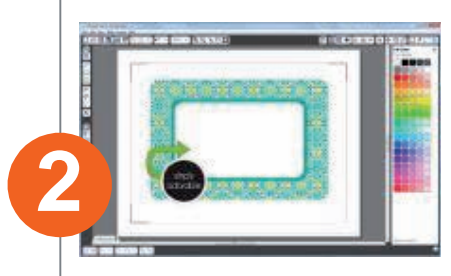

Escoja una imagen "Impresión y Corte".

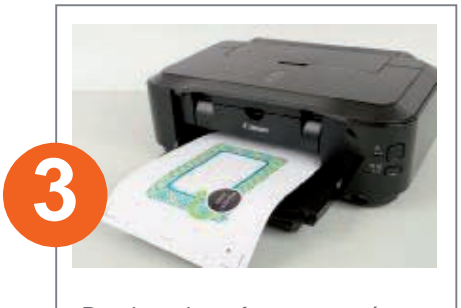

Desde el software, envíe su trabajo a imprimir. Asegúrese de cargar el material con el lado blanco hacia arriba.

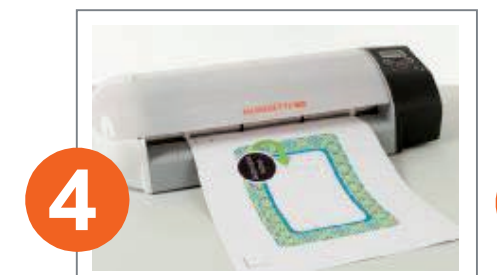

Cargue su trabajo impreso en el Silhouette. En ajustes de corte, escoja la opción "Hoja magnética imprimible". El software indicará la posición de la cuchilla en el nº 2. Utilice la Alfombrilla de corte.

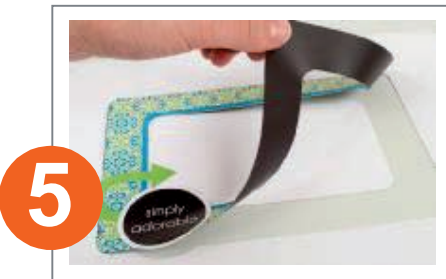

Cuando haya terminado de cortar, retire su labor y despéguela del protector.

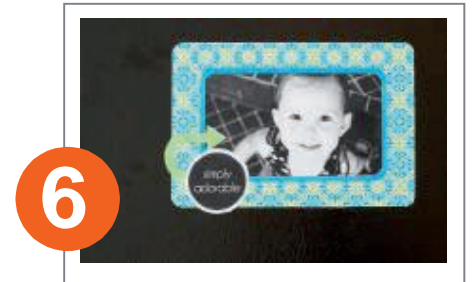

Su imán está listo para colocarlo en la nevera, pizzara o cualquier otra superficie magnética.

BRILDOR todo para la personalización

Tel. +34 966 516 572 pedidos@brildor.com serviciotecnico@brildor.com www.brildor.com/**tienda**